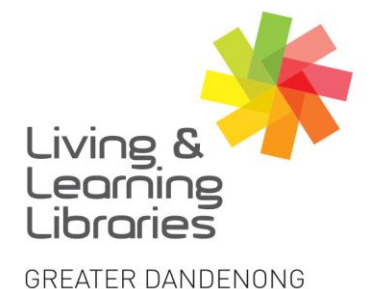

Springvale Library

Springvale Community Hub,

5 Hillcrest Grove, Springvale

Dandenong Library 225 Lonsdale Street, Dandenong 1300 630 920

(@ CGDlibraries@cgd.vic.gov.au

libraries.greaterdandenong.vic.gov.au

## Libraries Change Lives

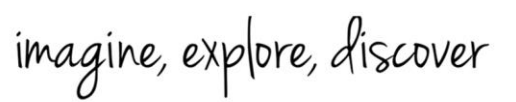

## **Android Devices - How to Take Photos**

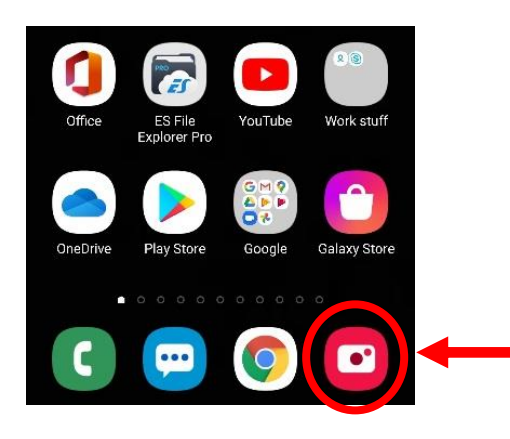

Tap **Camera** icon. It will
normally be at the bottom of the screen.

2. **Tap** the **White Circle** at the bottom of the screen to take a photo.

You can take a photo in the upright (portrait) or side (landscape) position.

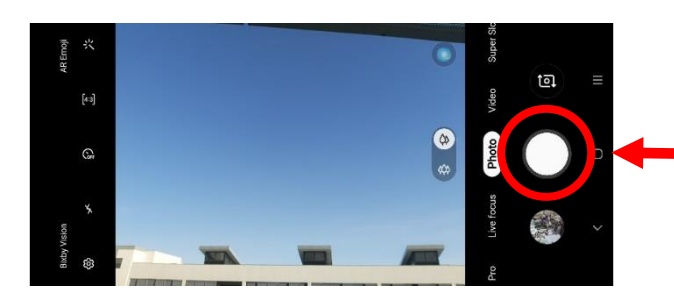

RELAY SERVICE

fiii)

TTY: 133 677 Speak and listen: 1300 555 727 Online: relayservice.gov.au

TIS: 13 14 50

Follow us

@greaterdandenonglibraries

Bunurong Country

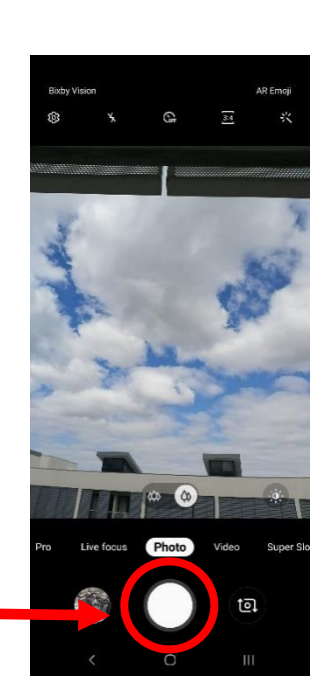

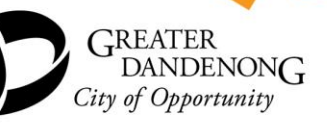

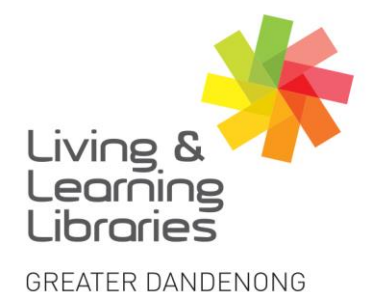

## Libraries Change Lives

## imagine, explore, discover

3. To take a 'selfie' (selfportrait) or front-facing photo, tap the symbol to the right of the white circle (camera button).

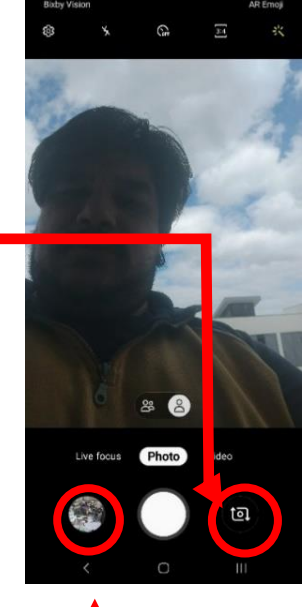

- 4. To look at photos you have taken tap the small circle to the left of the **white circle** (camera button) This circle will show a small version of the last image you have taken.
- 5. You can swipe to look at other recently taken photos or tap the **back arrow** in the top-left to view your gallery.

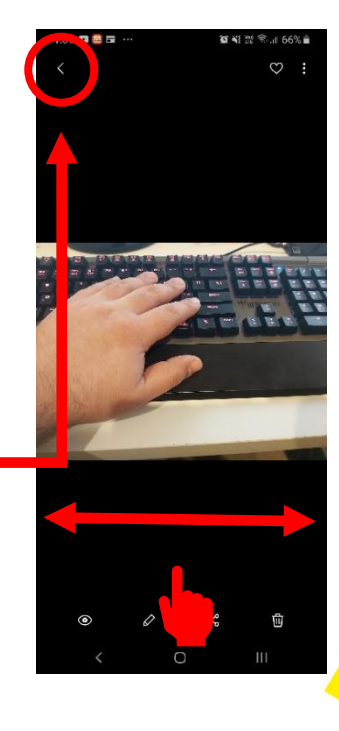

Springvale Library Springvale Community Hub, 5 Hillcrest Grove, Springvale Dandenong Library

225 Lonsdale Street, Dandenong

() 1300 630 920 () CGDlibraries@cgd.vic.gov.au

CGDlibraries@cgd.vic.gov.au ibraries.greaterdandenong.vic.gov.au TTY: 133 677 RELAY Speak and listen: 1300 555 727 Online: relayservice.gov.au TIS: 13 14 50

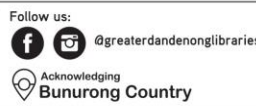

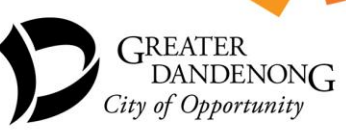